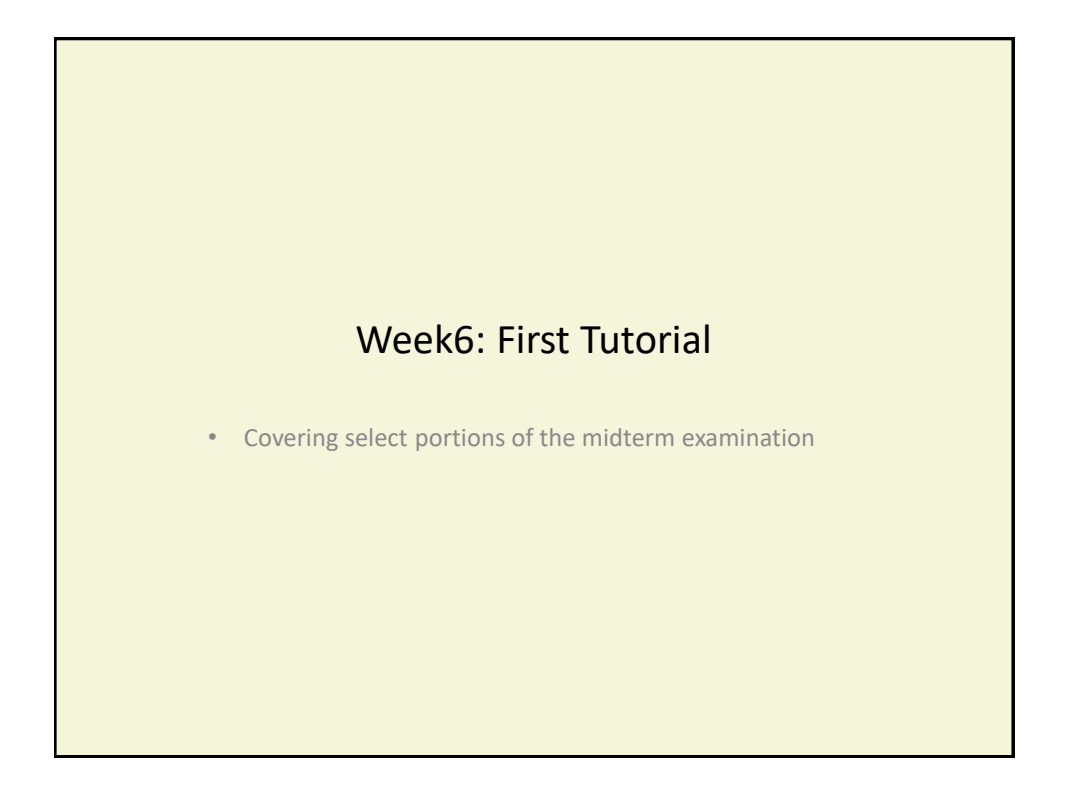

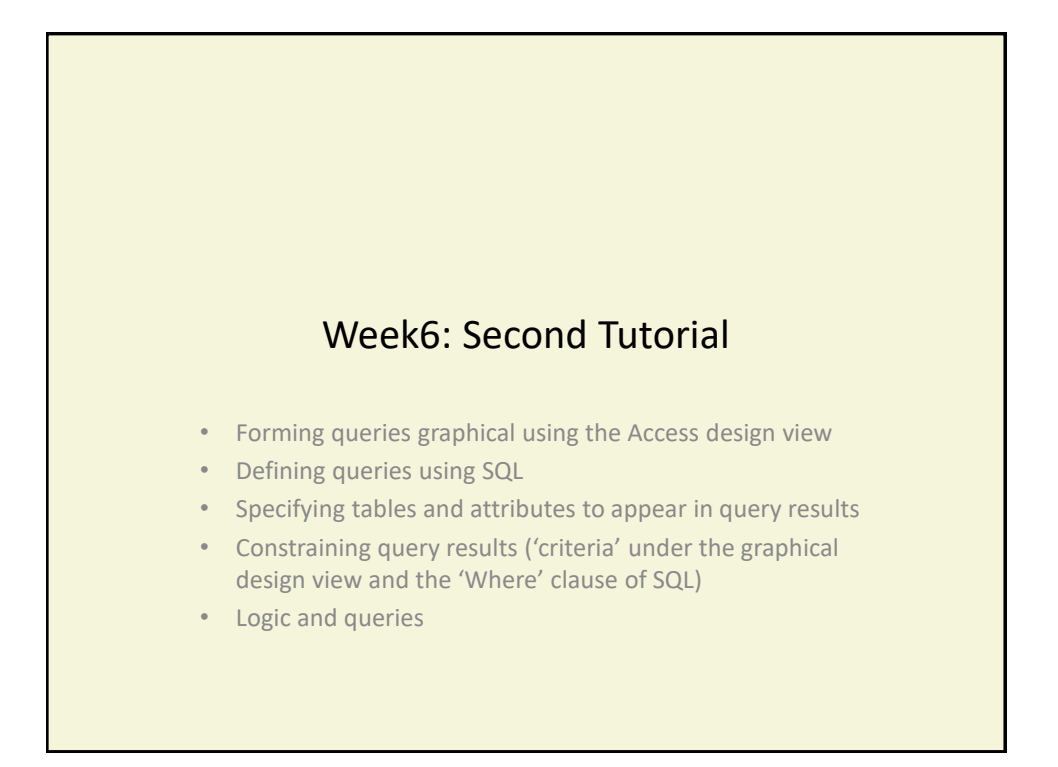

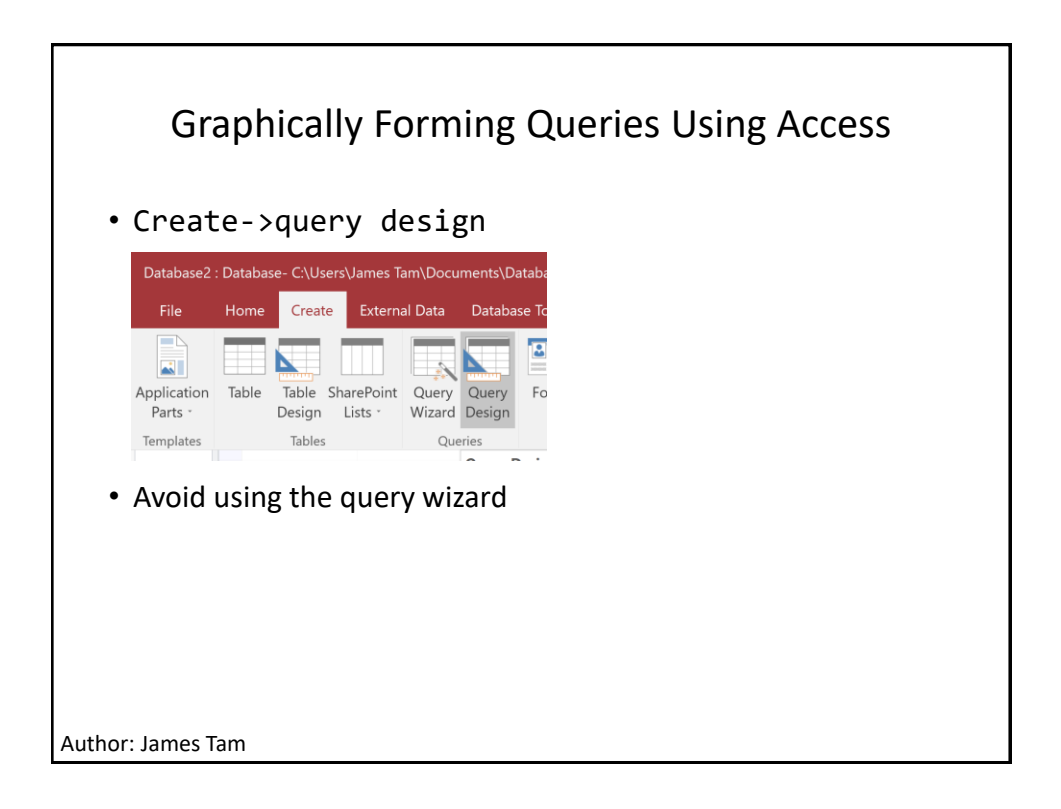

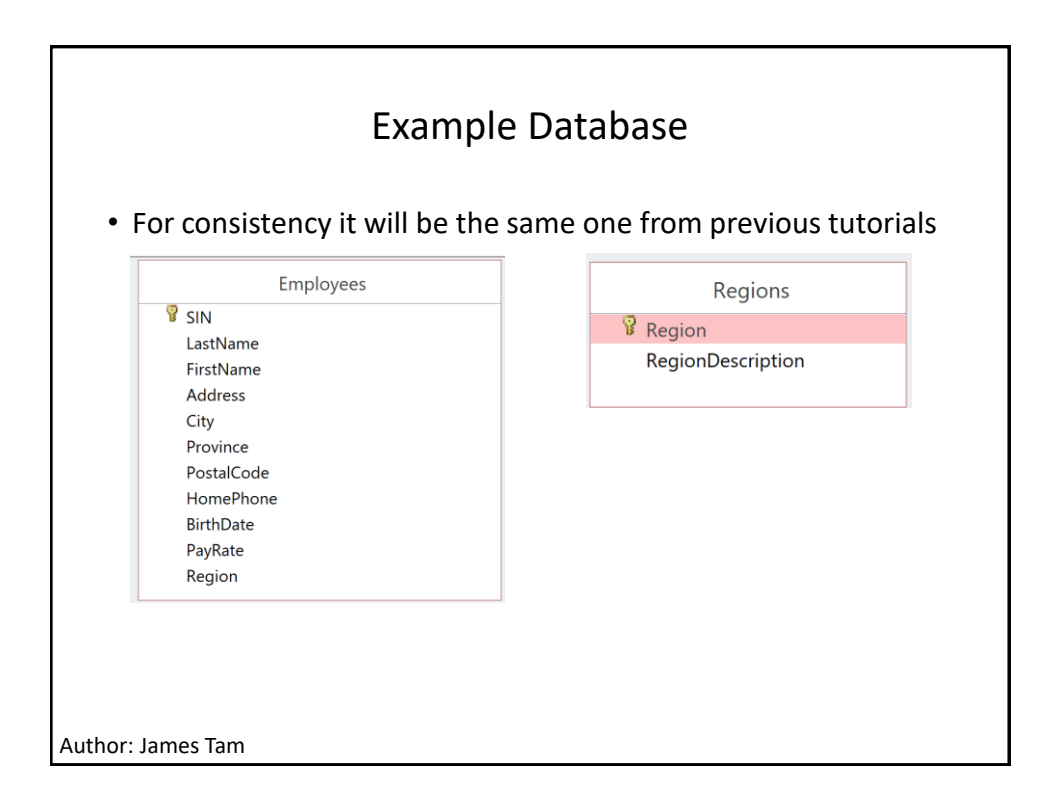

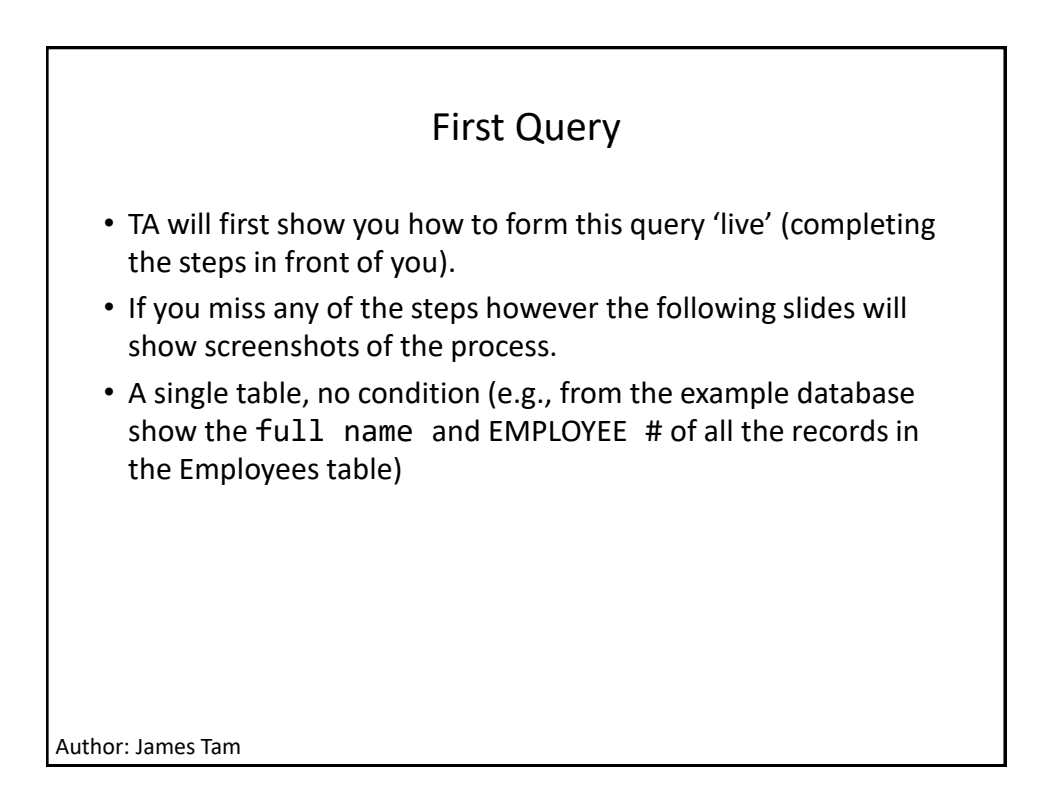

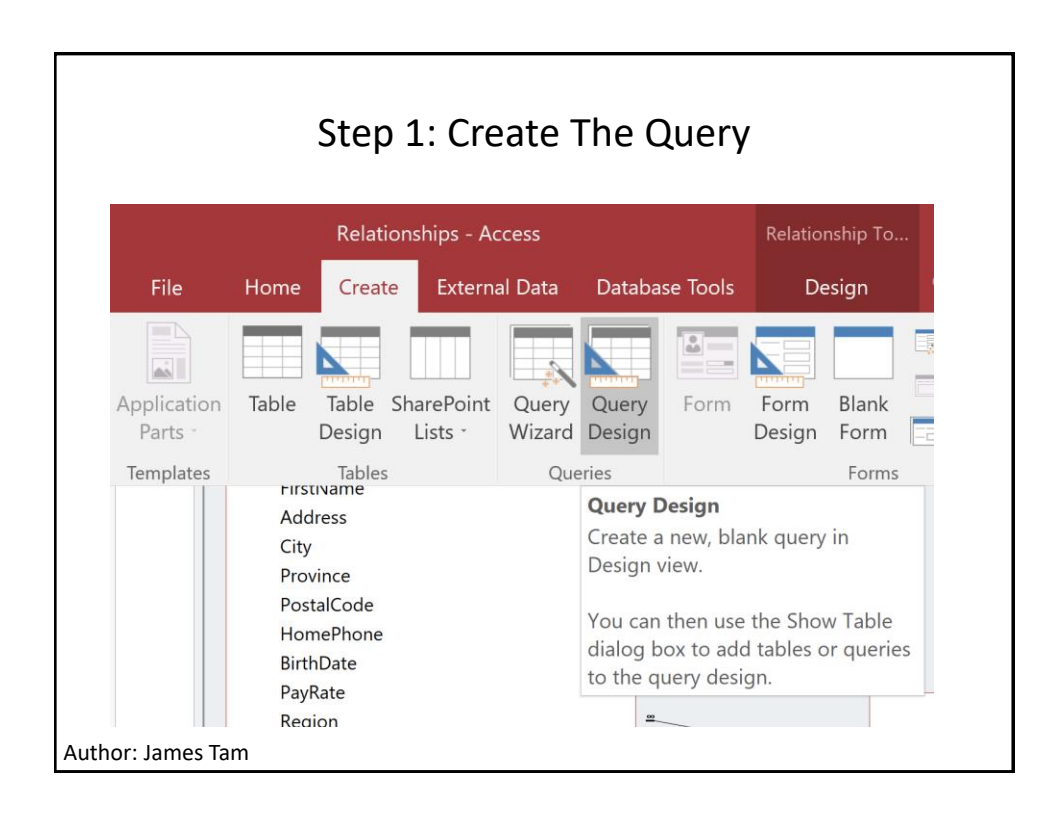

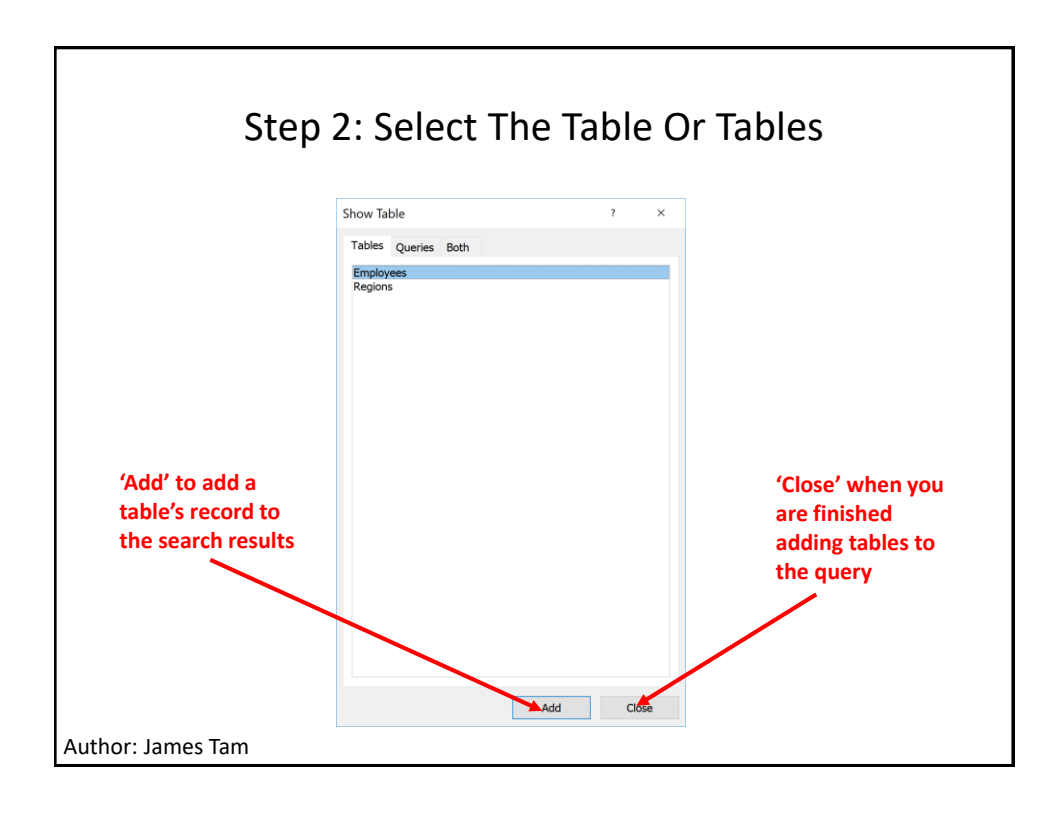

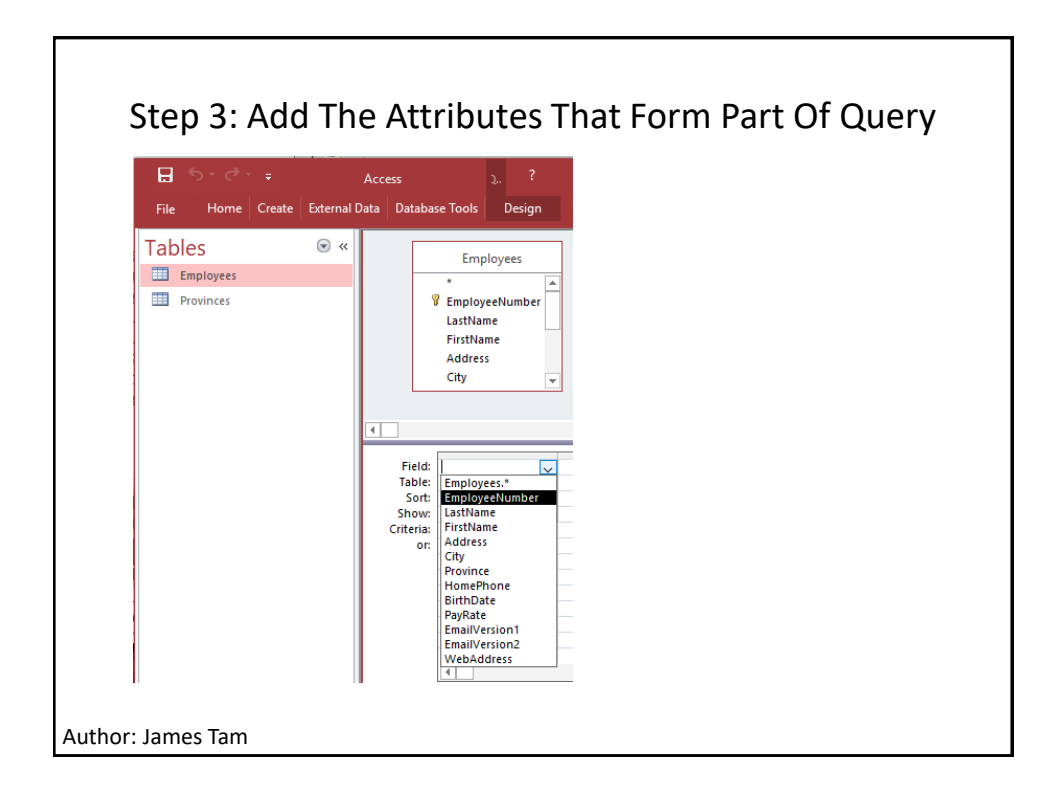

| Step 4: "Run" The Query To View The Results Of The<br>Search |                      |                                |                                                                                |             |                                                                                                    |  |  |
|--------------------------------------------------------------|----------------------|--------------------------------|--------------------------------------------------------------------------------|-------------|----------------------------------------------------------------------------------------------------|--|--|
| 🔒 🔊 -                                                        |                      | Access                         |                                                                                | Query Tools |                                                                                                    |  |  |
| File H                                                       | ome Create           | External Data                  | Database Tools                                                                 | Design      | ç                                                                                                    |  |  |
| View<br>Results                                              | Select Make<br>Table | Append<br>Append<br>Query Type | <ul> <li>⑦ Union</li> <li>⊕ Pass-Through</li> <li>M Data Definition</li> </ul> | n Table     | EmployeeNumber       •         EAA-23       •         EAA-23       •         EAA-24       •         EAA-24       •         EAA-24       •         EAA-24       •         EAA-24       •         EAA-25       •         EAA-26       •         EAB-99       •         EAC-10       •         EAC-25       •         EAC-25       •         EAC-33       •         EAC-40       •         EAC-50       •         EAC-999       •         EAD-99       •         EAD-99       • <tr td="">         EAD-90</tr> |  |  |
|                                                              |                      |                                |                                                                                |             |                                                                                                    |  |  |

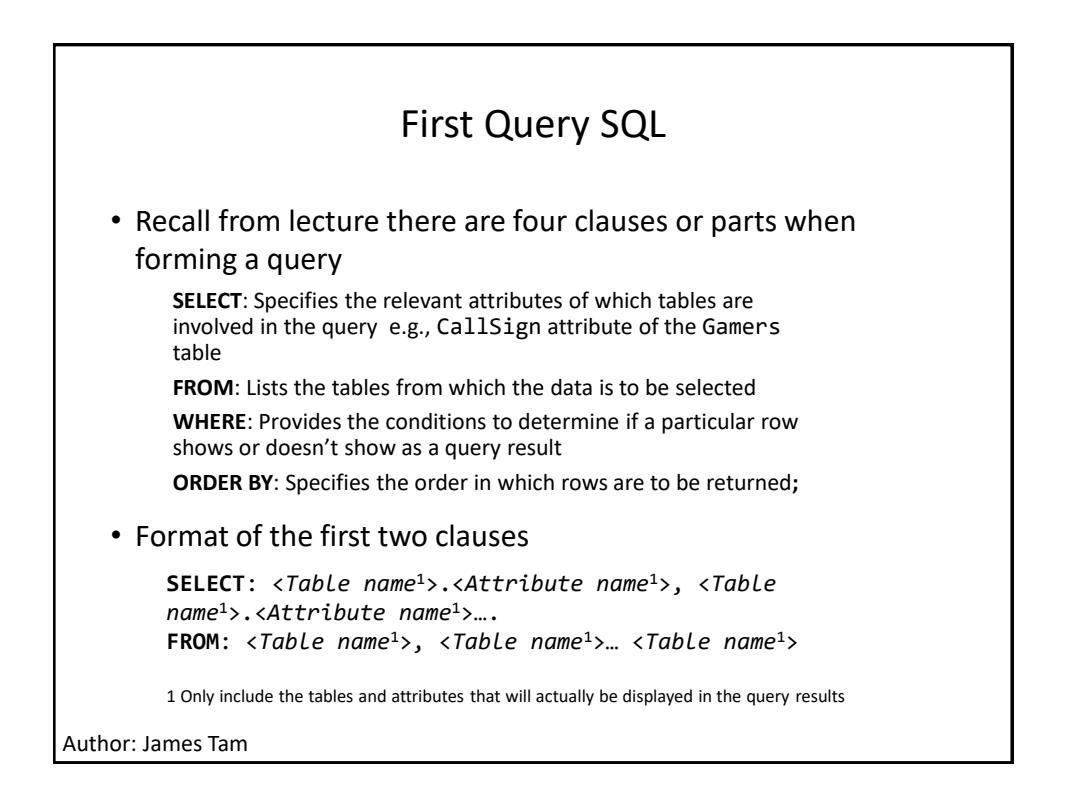

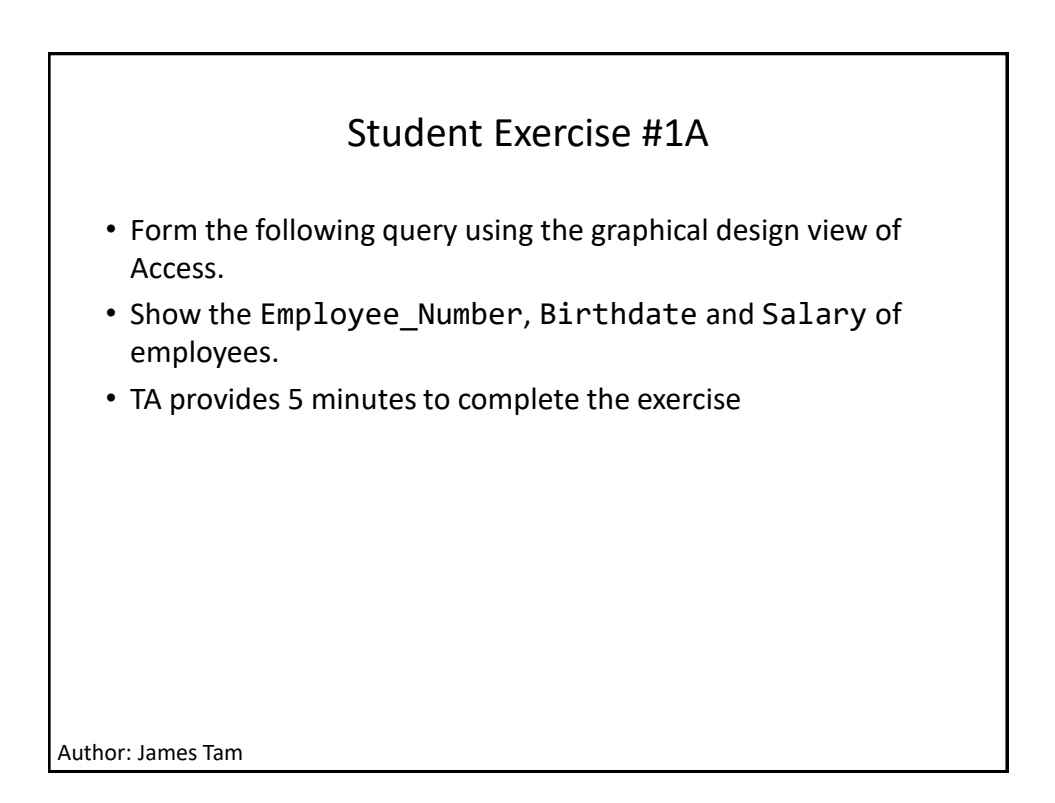

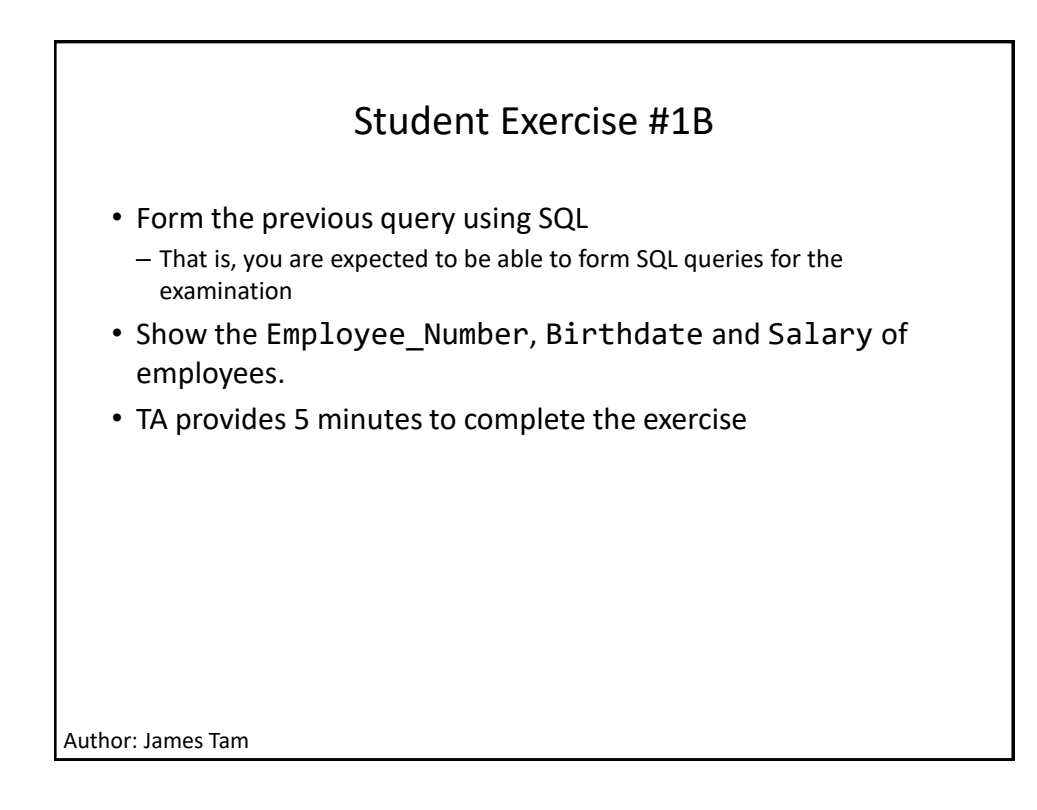

| Second Query                                                                                |                                                                                                    |            |            |            |   |  |  |
|---------------------------------------------------------------------------------------------|----------------------------------------------------------------------------------------------------|------------|------------|------------|---|--|--|
| <ul> <li>A single databa who liv</li> <li>Unlike fulfilled</li> <li>Query oview.</li> </ul> | <ul> <li>A single table, simple condition (e.g., e.g., from the example database show the full name, address and city of employees who live in Calgary).</li> <li>Unlike the previous query this one requires a 'condition' to be fulfilled.</li> <li>Query conditions can be entered in the final step of the design view</li> </ul> |            |            |            |   |  |  |
| Field                                                                                       | LastName                                                                                                    | FirstName  | Address    | City       | _ |  |  |
| Table                                                                                       | Employees                                                                                                    | Employees  | Employees  | Employees  |   |  |  |
| Sort:                                                                                       | Linpioyees                                                                                                    | Linpioyees | Linpioyees | Linpioyees |   |  |  |
| Show:                                                                                       | Show: V V V V                                                                                                    |            |            |            |   |  |  |
| <ul> <li>Criteria:</li> </ul>                                                               | Criteria:                                                                                                    |            |            |            |   |  |  |
| or:                                                                                         |                                                                                                    |            |            |            |   |  |  |
|                                                                                             |                                                                                                    |            |            |            |   |  |  |
|                                                                                             |                                                                                                    |            |            |            |   |  |  |
| Author: James Ta                                                                            | im                                                                                                    |            |            |            |   |  |  |

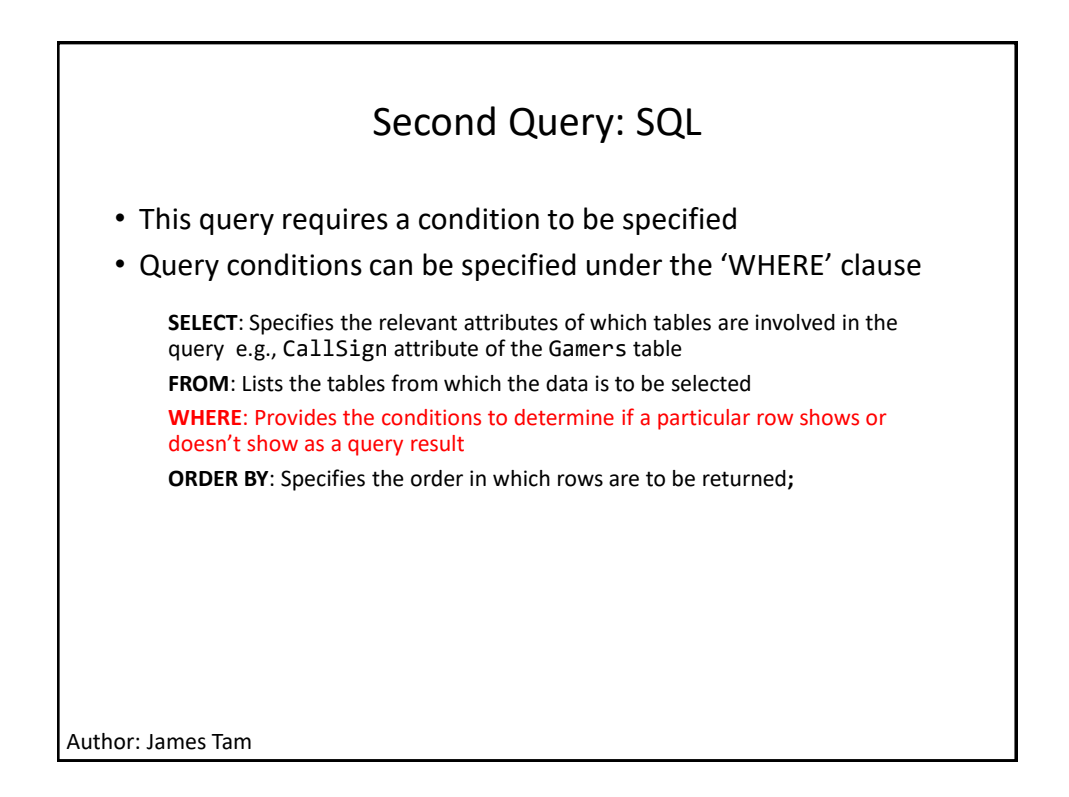

| Third Query        |                                                                                                    |           |           |         |          |      |             |                     |    |  |
|--------------------|----------------------------------------------------------------------------------------------------|-----------|-----------|---------|----------|------|-------------|---------------------|----|--|
|                    | <ul> <li>Show the same information from the previous query yet<br/>exclude the redundant 'city' information (all results will show<br/>'Calgary' as the city).</li> </ul>                                              |           |           |         |          |      |             |                     |    |  |
|                    | <ul> <li>Reminder:         <ul> <li>Include the 'city' attribute when forming the query (so "Calgary" can be specified as a query filter)</li> <li>Uncheck 'city' when displaying query results</li> </ul> </li> </ul> |           |           |         |          |      |             |                     |    |  |
| Field:             | LastName                                                                                                    | FirstName | Address   | City    |          |      |             |                     |    |  |
| Table:             | Employees                                                                                                    | Employees | Employees | Employ  | ees      |      |             |                     |    |  |
| Show:<br>Criteria: |                                                                                                    |           | Y         | "Calgar | <br>y⁻   |      |             |                     |    |  |
|                    |                                                                                                    |           |           | /       | LastNan  | ne 👻 | FirstName 👻 | Address             | -  |  |
|                    |                                                                                                    |           |           |         | Smith    |      | John        | 123 Peanut Lane     |    |  |
|                    |                                                                                                    |           |           |         | Carswell |      | Mary        | 425 Remington A     | ve |  |
|                    |                                                                                                    |           |           |         | Edgar    |      | Maureen     | 300, Lockinvar Road |    |  |
| Auth               | or: James Ta                                                                                                    | im        |           |         |          |      |             |                     | _  |  |

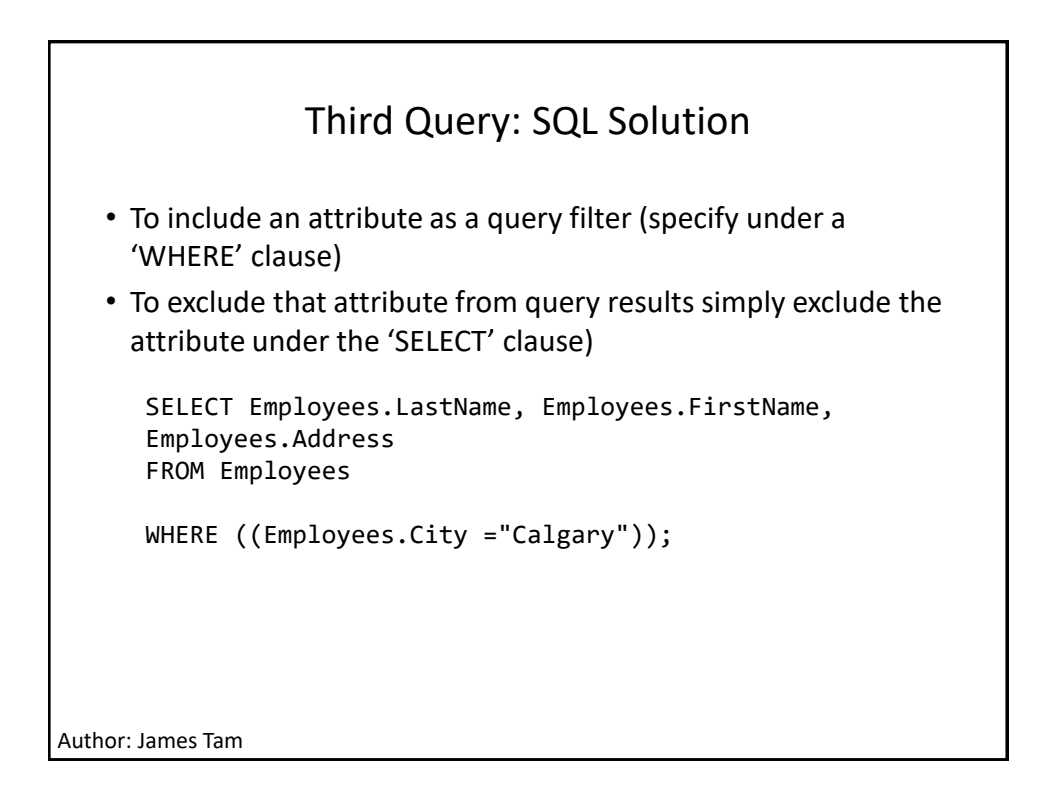

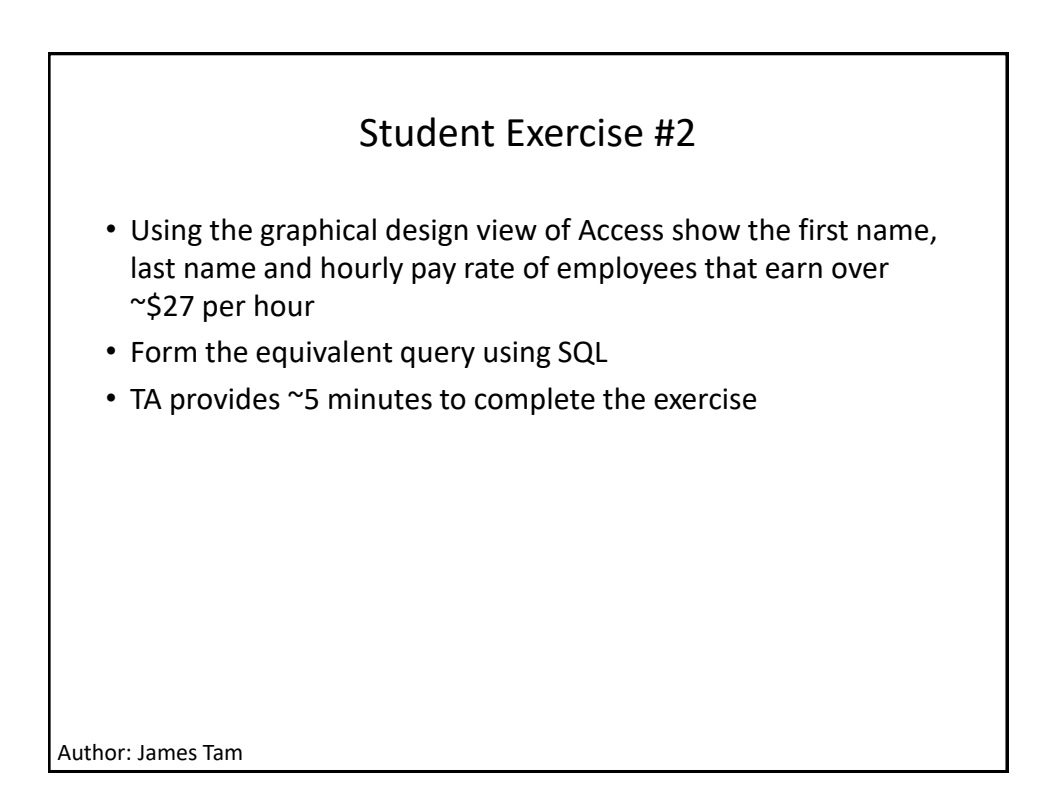

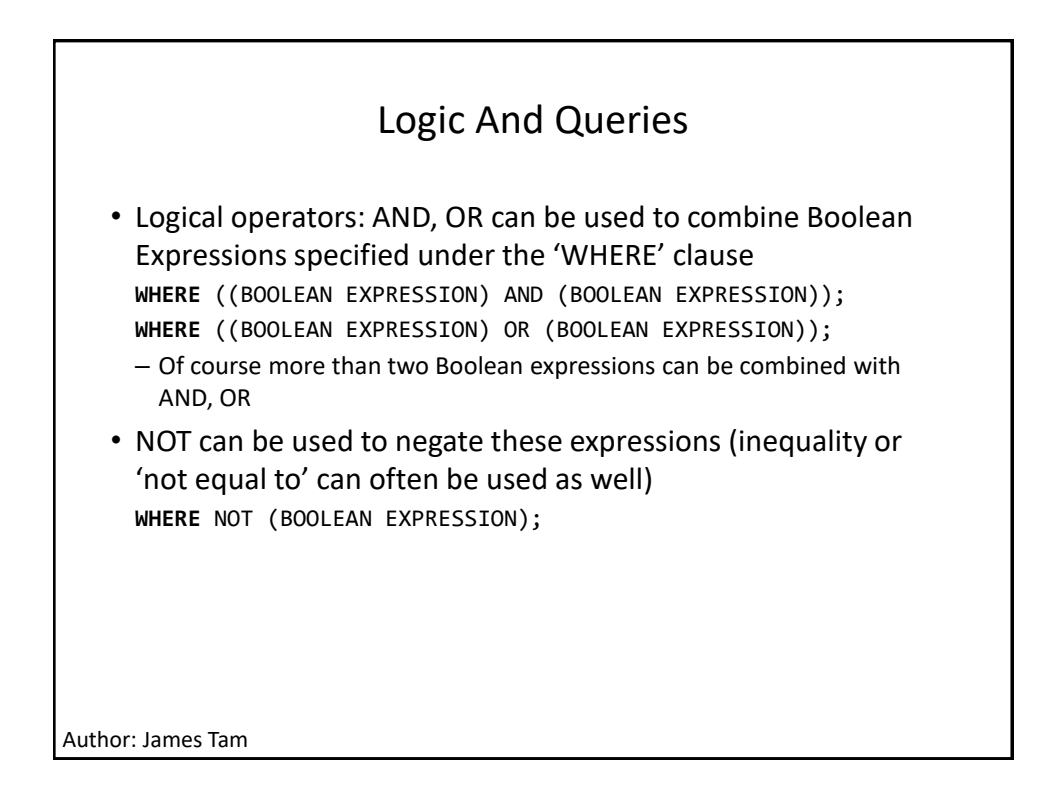

| Fourth Query                                                                                                    |           |           |                            |   |  |  |  |  |
|----------------------------------------------------------------------------------------------------|-----------|-----------|----------------------------|---|--|--|--|--|
| <ul> <li>Show the first name, last name and city of employees who live<br/>either in Calgary or Silent Hill</li> </ul>                                           |           |           |                            |   |  |  |  |  |
| Field:                                                                                                    | LastName  | FirstName | City                       | T |  |  |  |  |
| Table:                                                                                                    | Employees | Employees | Employees                  | 1 |  |  |  |  |
| Sort:                                                                                                    |           |           |                            |   |  |  |  |  |
| Show:                                                                                                    |           |           |                            |   |  |  |  |  |
| Criteria:                                                                                                    |           |           | "Calgary" Or "Silent Hill" |   |  |  |  |  |
| SELECT Employees.LastName, Employees.FirstName,<br>Employees.City<br>FROM Employees<br>WHERE ((Employees.City="Calgary") Or<br>(Employees.City ="Silent Hill")); |           |           |                            |   |  |  |  |  |
| Author: James Ta                                                                                                    | m         |           |                            |   |  |  |  |  |

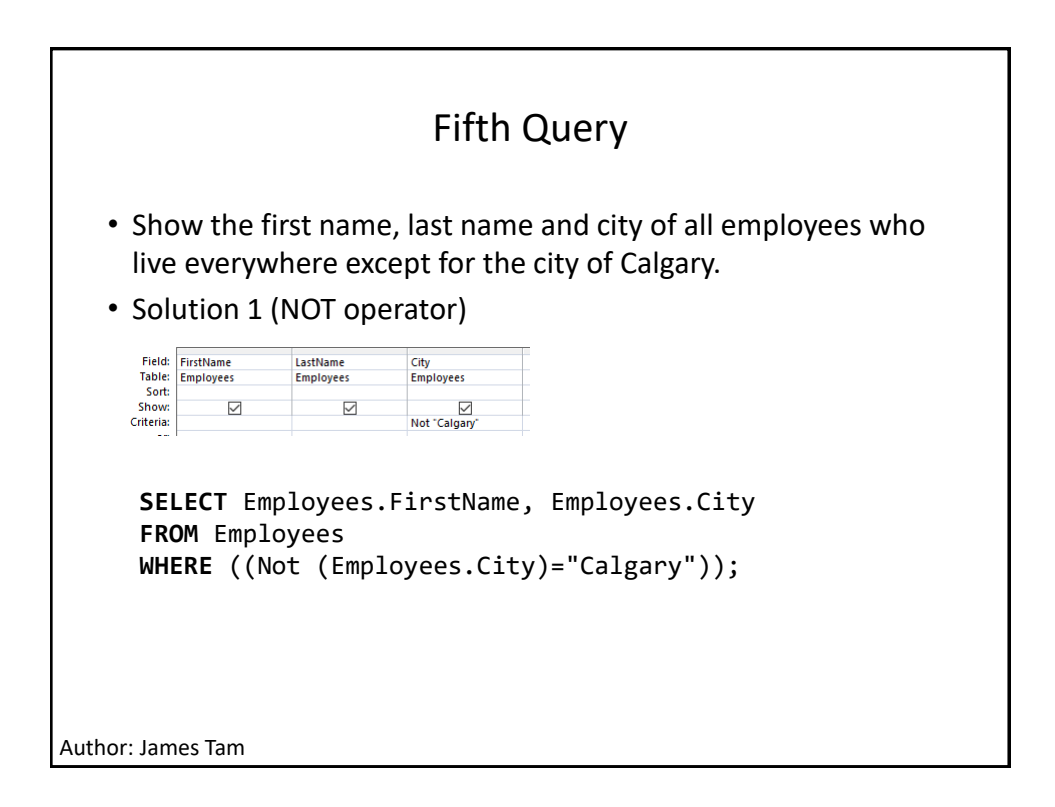

| Fifth Query (2) <ul> <li>Solution 2 (Inequality operator)</li> </ul>                                                                              |                  |              |             |  |  |  |
|----------------------------------------------------------------------------------------------------|------------------|--------------|-------------|--|--|--|
|                                                                                                    | Field: FirstName | LastName     | City        |  |  |  |
|                                                                                                    | Sort:            | Employees    | Employees   |  |  |  |
| C                                                                                                    | Show: 🗸          | $\checkmark$ | <>"Calgary" |  |  |  |
| <pre>SELECT Employees.FirstName, Employees.LastName,<br/>Employees.City<br/>FROM Employees<br/>WHERE (((Employees.City)&lt;&gt;"Calgary"));</pre> |                  |              |             |  |  |  |
| Author:                                                                                                    | James Tam        |              |             |  |  |  |